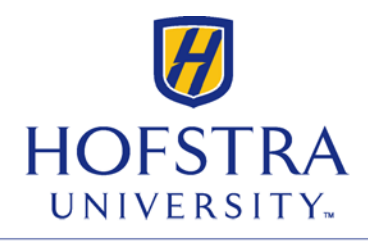

INFORMATION TECHNOLOGY

Any device with web-browsing capabilities can be connected to Hofstra Guest.

## **Connecting to Hofstra Guest on Apple Devices**

1. Go to Settings, select Wi-Fi, and select then Hofstra Guest.

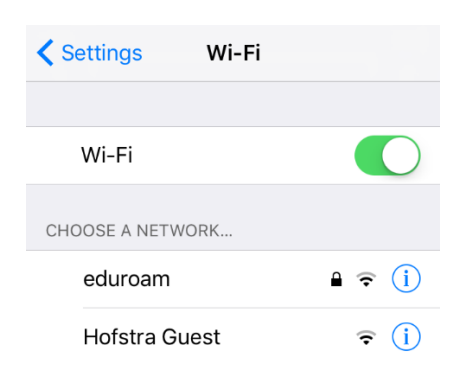

2. Open the **Safari App** and you will be directed to the **Hofstra Guest Portal**. Click on **Don't have an account?** if you are attempting to connect to **Hofstra Guest** for the first time, fill out the form, and click **Register**.

| ••••• Verizon 🗢 2:43 PM 🕸 🔳                                                                        |
|----------------------------------------------------------------------------------------------------|
|                                                                                                    |
| Hofstra Guest Portal                                                                               |
| Sign On                                                                                            |
| Welcome to the Hofstra Guest Portal.<br>Sign on with the username and<br>password provided to you. |
| Username:                                                                                          |
|                                                                                                    |
| Password:                                                                                          |
|                                                                                                    |
|                                                                                                    |
| Sign On                                                                                            |
| Don't have an account?                                                                             |
|                                                                                                    |
|                                                                                                    |

- 3. Credentials will be sent from <u>Guest-Registration@hofstra.edu</u> to the e-mail address and to the cell phone number (via text message) you provided.
- 4. Refresh your browser and enter the username and password provided to you. You will be prompted to accept the **Acceptable Use Policy**. Click **Accept** to continue.

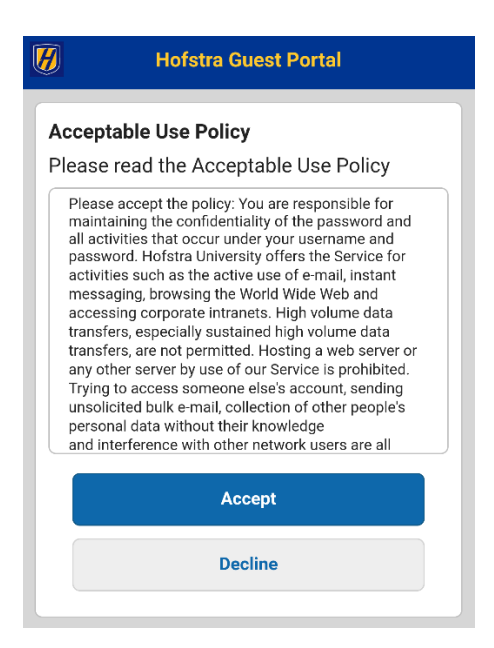

5. You have successfully connected to **Hofstra Guest**. Your guest credentials will be valid for 7 days. Please hold on to the e-mail/text message containing your log-in information.

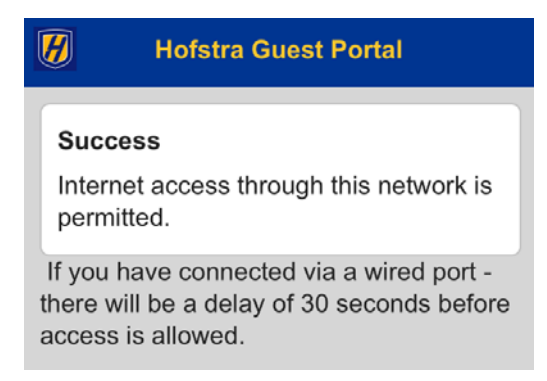

Wi-Fi is available in every building and many outdoor spaces on campus. The University supports Windows Vista and above and Mac OS 10.8+.

If you experience any problems with the Wi-Fi service on campus, please let us know by calling 516-463-7777 or sending an e-mail to <u>help@hofstra.edu</u>.